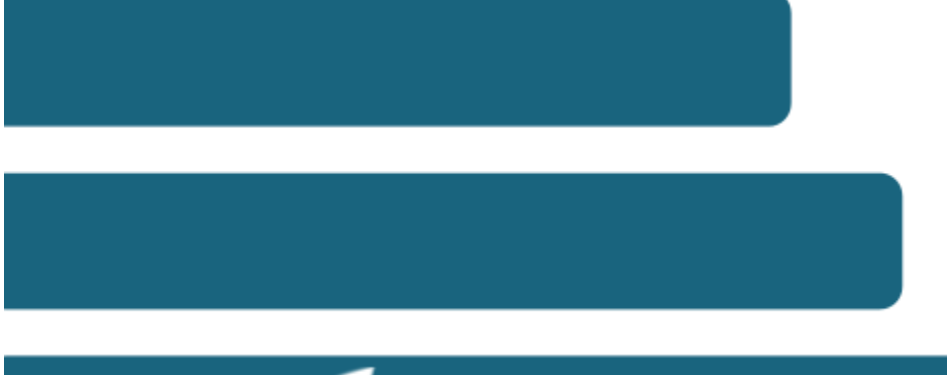

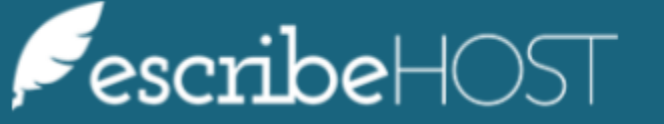

#### **Rx Fill**

The pharmacy sends an Rx Fill message to the prescribing provider each time the ordered medication is dispensed. *NOTE: This process requires no user action*.

The number of ordered refills displays in the **Refills** column. This is the total number of refills including completed fills.

|   | Last Modified Date: 05/11/2020 3:30 PM Show 0 Discontinued Meds |                                                    |          |         |                 |            |                    |                |
|---|-----------------------------------------------------------------|----------------------------------------------------|----------|---------|-----------------|------------|--------------------|----------------|
| 0 | 🧼 benzphetamine 🕥                                               | Rx                                                 | Quantity | Refills | Fills completed | Provider   | Written            |                |
| 8 | Add.Note                                                        | 30 Tablets                                         | 2        | 0       | Wayne Best MD   | 04/23/2020 | Activity XML = ® # |                |
| 0 | ✓ Managed at CCA                                                | Therapies O Prescribe New Therapy Renew Discontinu | e        |         |                 |            |                    | Issued Rxs (3) |

When the pharmacy dispenses the medication and sends an RxFill message, the update displays in the **Fills completed** column.

|   | Last Modified Date: 05/11/2020 3:30 PM Show 0 Discontinued Meds |                                                                                     |                  |                 |               |            |                    |
|---|-----------------------------------------------------------------|-------------------------------------------------------------------------------------|------------------|-----------------|---------------|------------|--------------------|
| 0 | 🧼 benzphetamine 🕥                                               | Rx                                                                                  | Quantity Refills | Fills completed | Provider      | Written    |                    |
| 8 | Add Note                                                        | 50 mg tablet - Take one tablet per day after lunch. Do not take af-<br>ter 2:00 PM. | 30 Tablets 2     | 1               | Wayne Best MD | 05/27/2020 | Activity XML = ® ® |
| • | ✓ Managed at CCA                                                | Therapies () Prescribe New Therapy  Renew Discontinue                               | e                |                 |               |            | Issued Rxs ①       |

This column usually increases by 1, but partial fills are supported.

The user can also check the **Activity Log** to review the fill history.

| Ð  |                    |                                                                                     |            |         |                 |          | C  | Received fill notification from VA Pharma-<br>cy 10.6MU O.<br>Filled. | 05/27/2020 4:20 PM<br>Surescripts |
|----|--------------------|-------------------------------------------------------------------------------------|------------|---------|-----------------|----------|----|-----------------------------------------------------------------------|-----------------------------------|
| 망  |                    |                                                                                     |            |         |                 |          | ~  | eRx verified.                                                         | 05/27/2020 4:16 PM<br>escribeHOST |
|    |                    |                                                                                     |            |         |                 |          | et | Sent to VA Pharmacy 10.6MU 🕤 (with                                    | 05/27/2020 4:16 PM<br>Wayne Best  |
| "♡ | 🥔 benzphetamine 🕢  | Rx                                                                                  | Quantity   | Refills | Fills completed | Provider |    | SURESCRIPTS LLC ().                                                   |                                   |
| 8  | Add Note           | 50 mg tablet - Take one tablet per day after lunch. Do not take af-<br>ter 2:00 PM. | 30 Tablets | 2       | 1               | Wayne B  | ß  | Issued.                                                               | 05/27/2020 4:16 PM<br>Wayne Best  |
| Δ  | ✓ Managed at CCA 🝵 | Therapies () Prescribe New Therapy  Renew Discontinu                                | e          |         |                 |          | 0  | Created.                                                              | 05/27/2020 4:16 PM<br>Wayne Best  |
| ഭ  |                    |                                                                                     |            |         |                 |          |    |                                                                       |                                   |

#### **Cancel Rx**

The prescriber decides to cancel treatment or drug usage and uses the system to notify the pharmacy.

The user clicks the **X** button on the right side of the screen next to a specific rx.

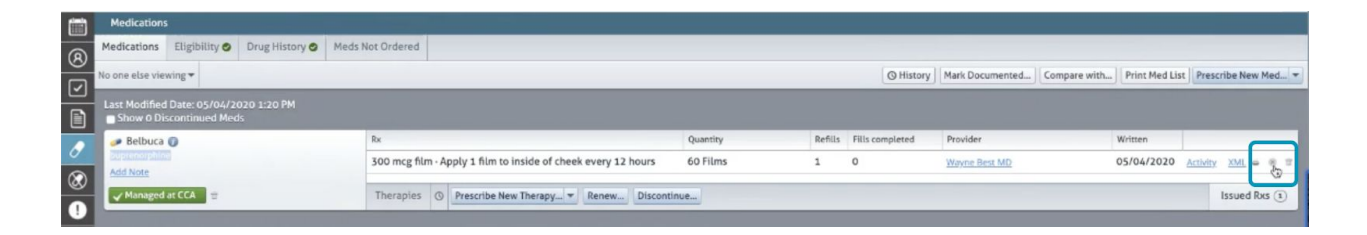

A popup will display. By clicking the **Send** button, the system notifies the pharmacy of the cancellation. Otherwise, the prescriber can cancel this action by clicking the **Cancel** button.

|           | Medications                                                             |                                                               |            |                        |               |            |                          |    |
|-----------|-------------------------------------------------------------------------|---------------------------------------------------------------|------------|------------------------|---------------|------------|--------------------------|----|
| R         | Medications Eligibility Orug History Meds N                             | lot Ordered                                                   |            |                        |               | Cano       | el Pv                    | ٦  |
| <u> </u>  | No one else viewing 🕶                                                   | Mark Documented                                               | Cancel RX  |                        | 1             |            |                          |    |
|           | Last Modified Date: 05/04/2020 1:20 PM Show 0 Discontinued Meds         |                                                               |            |                        |               |            | message to the pharmacy. |    |
|           | 🧈 Belbuca 🕖                                                             | Rx                                                            | Quantity R | efills Fills completed | Provider      | Witten     | Cancel Send              |    |
| 0         | ouprenorphine                                                           | 300 mcg film · Apply 1 film to inside of cheek every 12 hours | 60 Films 1 | 0                      | Wayne Best MD | 05/04/2020 | Activity XML - 85        | 2  |
| $\otimes$ | Add Note                                                                |                                                               |            |                        |               |            |                          | -1 |
|           | Vhanaged at CCA = Therapies O Prescribe New Therapy * Renew Discontinue |                                                               |            |                        |               |            | Issued Rxs (1)           |    |

A **Cancel Pending** sign displays next to the drug until the pharmacy acknowledges the cancellation.

| (iiii)   | Medications                                                                                     |                                                |            |                       |               |            |              |       |  |  |
|----------|-------------------------------------------------------------------------------------------------|------------------------------------------------|------------|-----------------------|---------------|------------|--------------|-------|--|--|
| <br>@    | Medications Eligibility Drug History Meds                                                       | Not Ordered                                    |            |                       |               |            |              |       |  |  |
| <u> </u> | No one else viewing V 🖉 History Mark Documented Compare with Print Med List Prescribe New Med V |                                                |            |                       |               |            |              | d 🔻   |  |  |
|          | Last Modified Date: 05/12/2020 1:59 PM  Show 1 Discontinued Med                                 |                                                |            |                       |               |            |              |       |  |  |
|          | 🧼 predniSONE 👔                                                                                  | Rx                                             | Quantity F | Refills Fills complet | ed Provider   | Written    |              |       |  |  |
| 0        | Add Note                                                                                        | Cancel pending .5 mg tablet · Take one per day | 1 Tablet 3 | 5 0                   | Wayne Best MD | 05/12/2020 | Activity     | XML 👄 |  |  |
| 8        | VManaged at CCA  Therapies O Prescribe New Therapy  Renew Discontinue                           |                                                |            |                       |               |            | Issued Rxs ( | 1     |  |  |

NOTE: This process is asynchronous. The pharmacy can take time to acknowledge.

When the pharmacy acknowledges the cancellation, the sign will change to **Cancelled**. Users can also check **Activity Log** to view the cancellation status.

| (iiii)                | Medications                                                            |                                          |                             |                    |                 |        |                               |                                  |
|-----------------------|------------------------------------------------------------------------|------------------------------------------|-----------------------------|--------------------|-----------------|--------|-------------------------------|----------------------------------|
| <u> </u>              | Medications Eligibility Drug History Meds Not Ordered                  |                                          |                             |                    |                 |        | X Cancel.                     | 05/12/2020 2:00 PM               |
| $\stackrel{\circ}{=}$ | No one else viewing 🕶                                                  | Mark D                                   | APPROVED: No dispenses made | Surescripts        |                 |        |                               |                                  |
| $\mathbf{\nabla}$     | Last Medified Date: 05/12/2020 2:00 PM                                 |                                          | 🗸 eRx verified.             | 05/12/2020 1:51 PM |                 |        |                               |                                  |
|                       | Show Discontinue dMed                                                  |                                          |                             |                    |                 |        | Pt Sont to TV Pharmacy 10 6MU | 05/12/2020 1-51 PM               |
|                       | 🧼 predniSONE 👔                                                         | Rx                                       | Quantity                    | Refills            | Fills completed | Provic | SURESCRIPTS LLC ().           | Wayne Best                       |
| $\sigma$              | Add Note                                                               | Cancelled 5 mg tablet · Take one per day | 1 Tablet                    | 3                  | 0               | Wayne  | C Irrued                      | 05/12/2020 1-51 PM               |
| $\otimes$             | Managed at CCA = Therapies O Prescribe New Therapy - Renew Discontinue |                                          |                             |                    |                 |        | E 133060.                     | Wayne Best                       |
| •                     |                                                                        |                                          |                             |                    |                 |        | • Created.                    | 05/12/2020 1:51 PM<br>Wayne Best |

#### Change Rx

The pharmacy requests a drug or dose change. The prescriber has to accept the change for it to become effective, or deny the change.

A light blue ribbon displays next to the drug indicating a change request, reading: **"Change Request"**.

| i        | Medications                                                      |                                                                                                    |                        |                |  |  |  |  |
|----------|------------------------------------------------------------------|----------------------------------------------------------------------------------------------------|------------------------|----------------|--|--|--|--|
| <u> </u> | Medications Eligibility Drug History Meds Meds                   | Not Ordered                                                                                                    |                        |                |  |  |  |  |
| 2        | No one else viewing 🔻                                            | © Hi                                                                                                    | story Mark Documented  | Print Med List |  |  |  |  |
|          | Last Modified Date: 05/27/2020 11:17 PM Show 0 Discontinued Med: |                                                                                                    |                        |                |  |  |  |  |
|          | 🧈 Zestril 🕐                                                      | Therapy                                                                                                    | Started                | Stopped        |  |  |  |  |
| 8        | lisinopril<br>Add Note                                           | 20 mg tablet - Take one tablet daily.<br>Last Issued <u>05/27/2020</u> - <u>Activity Log</u> - Sent to VA Pharmacy 10.6MU | 05/27/2020 by Provider | - /            |  |  |  |  |
| 0        |                                                                  | eRx Change Request from VA Pharmacy 10.6MU Activity Log XML                                                               |                        | P Deny Approve |  |  |  |  |
| Ð        |                                                                  | Wayne Best MD Yes 30 Tablets                                                                                              |                        |                |  |  |  |  |
| Ų,       |                                                                  | *According to the Pharmacy                                                                                                |                        |                |  |  |  |  |

There are three types of request: **Generic Substitution**; **Prior Authorization** and **Therapeutic Interchange**.

#### **Generic Substitution**

Pharmacy requests to change the drug. The prescriber can **Deny** or **Approve** the change.

|          | Medications                                                      |                                                                                                    |                                                      |                                  |
|----------|------------------------------------------------------------------|----------------------------------------------------------------------------------------------------|------------------------------------------------------|----------------------------------|
| <u>_</u> | Medications Eligibility Drug History Meds                        | Not Ordered                                                                                                    |                                                      |                                  |
|          | No one else viewing 🕶                                            |                                                                                                    | O History Mark Documented Compare with               | Print Med List Prescribe New Med |
|          | Last Modified Date: 05/27/2020 11:17 PM Show 0 Discontinued Meds |                                                                                                    |                                                      |                                  |
|          | 🧈 Zestril 🕐                                                      | Therapy                                                                                                    | Started                                              | Stopped                          |
| 8        | Usinopril<br>Add Note                                            | 20 mg tablet - Take one tablet daily. ()<br>Last Issued 05/27/2020 - Activity Log - Sent to VA Pharmacy 10.6MU | 05/27/2020 by Provider                               | - /                              |
| 0        |                                                                  | eRx Change Request from VA Pharmacy 10 GMU Activity Log XML                                                    |                                                      | Deny Approve                     |
| Ð        |                                                                  | Wayne Best MD • Yes 30 Tablets                                                                                 |                                                      |                                  |
| Ų,       |                                                                  | *According to the Pharmacy                                                                                     |                                                      |                                  |
| Ê        |                                                                  | Prescribed<br>ZESTRIL 20 MG TABLET                                                                             | Requested<br>LISINOPRIL 20 MG TABLET                 |                                  |
| Ö        |                                                                  | Take one tablet daily.<br>30 Tablets · 3 Refills                                                               | Take one tablet daily.<br>30 Tablets - 3 Refills     |                                  |
| 8        |                                                                  | Substitutions not allowed by prescriber (i.e. DAW)<br>Written 02/01/2017                                       | Substitutions allowed<br>Written 02/01/2017          |                                  |
| ₽        |                                                                  |                                                                                                    | Pharmacist Note<br>Please allow generic substitution |                                  |
| 3        |                                                                  |                                                                                                    |                                                      |                                  |
| ø        | ✓ Managed at CCA 🗉                                               | Therapies O Prescribe New Therapy_  Renew                                                                      |                                                      | Issued Rxs (1)                   |
|          |                                                                  |                                                                                                    |                                                      |                                  |
| ?        |                                                                  |                                                                                                    |                                                      |                                  |

To approve the change, click the **Approve** button. Write the **Note** and click **Approve**. The Note is not mandatory.

| (iiii)    | Medications                                                        | Medications                                                                       |                        |                          |  |  |  |  |
|-----------|--------------------------------------------------------------------|-----------------------------------------------------------------------------------|------------------------|--------------------------|--|--|--|--|
| <u> </u>  | Medications Eligibility Orug History Me                            | ds Not Ordered                                                                    |                        | X Approve Change Request |  |  |  |  |
| 2         | No one else viewing 🔕 🔻                                            | Note<br>approve notes                                                             |                        |                          |  |  |  |  |
|           | Last Modified Date: 05/12/2020 2:21 PM<br>Show 0 Discontinued Meds | 57 characters remaining                                                           |                        |                          |  |  |  |  |
| 0         | 🥏 Zestril 👔                                                        | Therapy                                                                           | Started                | Stopped                  |  |  |  |  |
| $\otimes$ | lisinopril<br>Add Note                                             | 20 mg tablet - Take one tablet daily.                                             | 05/12/2020 by Provider | Cancel Approve           |  |  |  |  |
| 0         |                                                                    | Lest issued USY12/2020 - Activity Log - Sent to VA Pharmacy 10,0010               | ~~~~~~                 |                          |  |  |  |  |
| (Ŧ)       |                                                                    | eRx Change Request from VA Pharmacy 10.6MU Activity Log XML Provider DAW Quantity |                        | Jeny Approve             |  |  |  |  |
| Ð         |                                                                    | Provider DAW Quantity                                                             | L L                    |                          |  |  |  |  |

To deny the change, the user clicks the **Deny** button.

| i                | Medications                                                      |                                                                                                    |                                         |
|------------------|------------------------------------------------------------------|----------------------------------------------------------------------------------------------------|-----------------------------------------|
| <u>@</u>         | Medications Eligibility Drug History Meds M                      | lot Ordered                                                                                                    | X Deny Change Request                   |
| 5                | No one else viewing *                                            |                                                                                                    | Denial Reason *<br>Choose Denial Reason |
|                  | Last Modified Date: 05/27/2020 11:19 PM Show 0 Discontinued Meds | Note                                                                                                    |                                         |
|                  | 🥔 levalbuterol 🕖                                                 | Therapy                                                                                                    |                                         |
| 8                | Add Note                                                         | 1.25 mg/3 mL solution - Inhale one unit every 4-6 hours via nebulizer or as necessary for wheezing ()<br>Last Issued <u>05/27/2020 - 6ctwity Log</u> - Sent to CA Pharmacy 10.6MU | 70 characters remaining                 |
| 0                |                                                                  | 1.25 mg/3 mL solution - Inhale one unit every 4-6 hours via nebulizer or as necessary for wheezing.                                                                               | 05/27//2020 by Hermiter — Cancel Deny   |
| ( <del>†</del> ) |                                                                  | eRx Change Request from CA Pharmacy 10.6MU o Artivity Log XML                                                                                                    | Deny Approve                            |
| $\sim$           |                                                                  | Provider DAW Quantity                                                                                                    |                                         |

Choose a denial reason and write the Note. Click **Deny**.

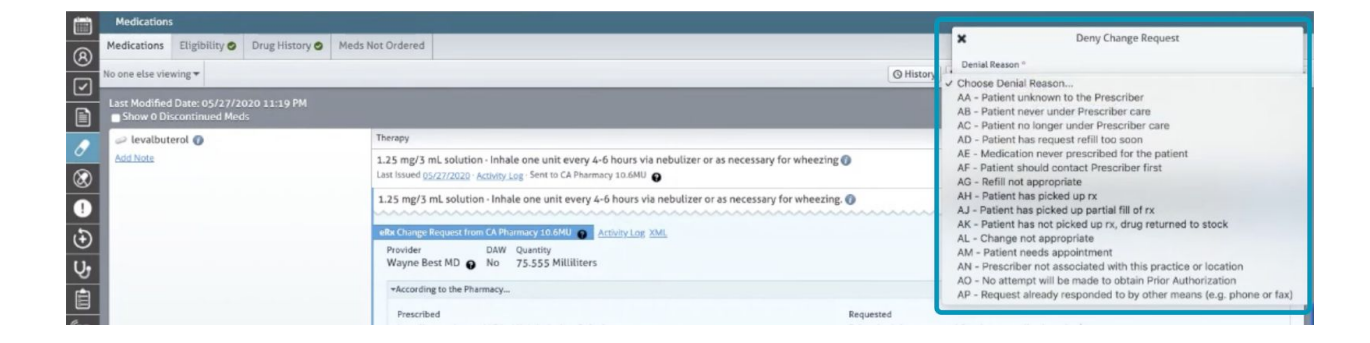

#### **Prior Authorization**

Pharmacy requests a Prior Authorization Number. The prescriber calls PBM and asks for a Prior Authorization Number.

| € € |                    | Alter Change Request from CA Pharmacy 50.0401 Control Log XML     Provider DAW Quantity     Wayne Best MD O No 75.555 Millilliters     *According to the Pharmacy | ٩                                                                                                    | eny Approve    |
|-----|--------------------|----------------------------------------------------------------------------------------------------|----------------------------------------------------------------------------------------------------|----------------|
|     |                    | Prescribed<br>Levalbuterol 1.25 MG/3 ML Inhalation Solution                                                                                                    | Requested<br>Prior-Auth is requested for the prescribed med.                                               |                |
| 8   |                    | Inhale one unit every 4-b hours via nebulizer or as necessary for wheezing.<br>75.555 Milliters - 2 Refils<br>Substitutions allowed<br>Written 02/01/2017         | Benefits Coordination no. 1<br>Payer Identifiers:<br>BIN Location Number: BIN123<br>Payer Name: Rai/ub/PBM |                |
| 8   |                    | Prescriber Note<br>Please approve 90 day supply.                                                                                                    | Cardholder ID: MID444444444444<br>Cardholder Name: Tucker, Bob<br>Group ID: CG111111111/CGID33333333       |                |
|     | ✓ Managed at CCA 😌 | Therapies O Prescribe New Therapy • Renew                                                                                                    |                                                                                                    | Issued Rxs (1) |

Click the **Approve** button. Write the Note and **Prior Authorization Number**. **Deny** is the same process as we saw before.

| TUCK     | R, DOB: Age: Seic MRN: Research: Orders: 11/19/1979 409 F 6532865 | × Approve Change Request                                                                                                    |                                                        |                         |
|----------|-------------------------------------------------------------------|----------------------------------------------------------------------------------------------------|--------------------------------------------------------|-------------------------|
|          | Medications                                                       | Note                                                                                                    |                                                        |                         |
|          | Medications Eligibility O Drug History O Meds                     |                                                                                                    |                                                        |                         |
| ম        | No one else viewing 🕶                                             | 70 characters remaining                                                                                                    |                                                        |                         |
|          | Last Modified Date: 05/27/2020 11:19 PM Show 0 Discontinued Meds  | Prior Authorization Number                                                                                                    |                                                        |                         |
|          | 🥔 levalbuterol 🕖                                                  | Therapy                                                                                                    |                                                        |                         |
| 8        | Add Note                                                          | 1.25 mg/3 mL solution - Inhale one unit every 4-6 hours via nebulizer or as necessary for v<br>Last issued 05/27/2020 - Activity Log - Sent to CA Pharmacy 10.6MU | wheezing () 05/27/20                                   | 35 characters remaining |
| 0        |                                                                   | 1.25 mg/3 mL solution - Inhale one unit every 4-6 hours via nebulizer or as necessary for                                                                         | wheezing. 0 05/27/20                                   | Cancel Approve          |
| Ð        |                                                                   | eRx Change Request from CA Pharmacy 10.6MU  Activity Log XML                                                                                                    |                                                        | a" Deny Approve         |
| Ų,       |                                                                   | Wayne Best MD 🕢 No 75.555 Milliliters                                                                                                    |                                                        |                         |
| Ê        |                                                                   | *According to the Pharmacy                                                                                                    |                                                        |                         |
|          |                                                                   | Prescribed                                                                                                    | Requested<br>Prior-Auth is requested for the prescribe | ed med                  |
| Ě        |                                                                   | Inhale one unit every 4-6 hours via nebulizer or as necessary for wheezing.                                                                                       | Benefits Coordination no. 1                            |                         |
| â        |                                                                   | 75.555 Millillers - 2 Refills<br>Substitutions allowed                                                                                                    | Payer Identifiers:                                     |                         |
| A        |                                                                   | Written 02/01/2017                                                                                                    | BIN Location Number: BIN123<br>Payer Name: RxHub PBM   |                         |
| ß        |                                                                   | Prescriber Note<br>Please approve 90 day supply                                                                                                    | Cardholder ID: MID444444444444444444444444444444444444 |                         |
| 0        |                                                                   | rieuse approve so out suppry.                                                                                                    | Group ID: CG1111111111/CGID333333                      | 333                     |
| /<br>曲   |                                                                   |                                                                                                    |                                                        |                         |
| بية<br>ح | ✓ Managed at CCA                                                  | Therapies 💿 Prescribe New Therapy 💌 Renew                                                                                                    |                                                        | Issued Rxs (1)          |
|          |                                                                   |                                                                                                    |                                                        |                         |

#### Therapeutic Interchange

Pharmacy requests a change in drug or dose. The prescriber can **Deny** as we saw before or **Approve** with or without changes.

|        | 🧈 Zestril 🕧           | Therapy                                                                                                    | Started Stopy                                                                                                    | ped                  |  |  |
|--------|-----------------------|----------------------------------------------------------------------------------------------------|----------------------------------------------------------------------------------------------------|----------------------|--|--|
| 8      | Usinoprit<br>Add Note | 20 mg tablet - Take one tablet dally. ()<br>Last Issued 05/27/2020 - Activity Log - Sent to VA Pharmacy 10.6MU                                                                            | 05/27/2020 by Provider —                                                                                                    |                      |  |  |
| !<br>• |                       | eRx Change Bequest from VA Pharmary 10:64U  Provider DAW Quantity Wayne Best MD  Yes 30 Tablets                                                                                           |                                                                                                    | Approve with Changes |  |  |
| Ա      |                       | *According to the Pharmacy                                                                                                    |                                                                                                    |                      |  |  |
|        |                       | Prescribed<br>Zestril 20 mg tablet<br>Take one tablet daily.<br>30 Tablets - 3 Refills<br>Substitutions not allowed by prescriber (i.e. DAW)<br>Written 02/01/2017                        | Requested<br>Isinopril 10 mg tablet<br>Take one tablet daily for 30 days.<br>30 Tablets - 3 Refils<br>Substitutions allowed<br>Written 02/01/2017 |                      |  |  |
| 4<br>8 | ✓ Managed at CCA 🗉    | Prescriber Note Pharmacist Note DUR has been completed. Please approve this lower-dose requested medication. DUR has been completed. Please approve this lower-dose requested medication. |                                                                                                    |                      |  |  |
| P      |                       | Therapies S Prescribe New Therapy Renew.                                                                                                    |                                                                                                    | Issued Rxs (1)       |  |  |

Approve without changes is the same process as we saw before. Approve with Changes allows the prescriber to edit the prescription. Click **Approve** in order to finish the process.

| ര  | Medications Eligibility Orug History Med                        | s Not Ordered                                                                                                    |                                                                             | Martin Charge Desugat                                   |         |
|----|-----------------------------------------------------------------|----------------------------------------------------------------------------------------------------|-----------------------------------------------------------------------------|---------------------------------------------------------|---------|
| 5  | No one else viewing 😆 🔻                                         | A Approve Change Request                                                                                             | cribe New Med                                                               |                                                         |         |
|    | Last Modified Date: 05/28/2020 9:21 AM Show 0 Discontinued Meds | 10 mg tablet                                                                                                    |                                                                             |                                                         |         |
|    | 🧈 Zestril 🕐                                                     | Therapy                                                                                                    | Starter                                                                     | Refills                                                 |         |
| 8  | Lisinoprit<br>Add Note                                          | 20 mg tablet - Take one tablet daily. () 05/27<br>Last Issued 05/27/2020 - Activity Log - Sent to VA Pharmacy 10.6MU |                                                                             | 6                                                       | 1       |
| 0  |                                                                 | eRx Change Request from VA Pharmacy 10.0MU                                                                           | ~~~~~~                                                                      | Take two tablet daily for 30 days.                      | Approve |
| ٢  |                                                                 | Provider DAW Quantity<br>Wayne Best MD  Ves 30 Tablets                                                               |                                                                             | 106 characters remaining<br>Note                        |         |
| Ų, |                                                                 | *According to the Pharmacy                                                                                           |                                                                             |                                                         |         |
| Ê  |                                                                 | Prescribed<br>Zestril 20 mg tablet                                                                                   | Requested<br>lisinopril 10 mg tablet                                        | 70 characters remaining                                 |         |
| Ø  |                                                                 | Take one tablet daily.<br>30 Tablets - 3 Refills<br>Substitutions not allowed by prescriber (i.e. DAW)               | Take one tablet daily f:<br>30 Tablets - 3 Refills<br>Substitutions allowed | Cancel Approve                                          |         |
| 8  |                                                                 | Written 02/01/2017                                                                                                   | Written 02/01/2017                                                          |                                                         |         |
| 4  |                                                                 | Prescriber Note DUR has been completed. Please approve this lower-dose requested medication.                         | Pharmacist Note<br>DUR has been complete                                    | ed. Please approve this lower-dose requested medication | n.      |

The Pharmacy can offer more than one choice of change. In that case the Prescriber clicks the **Next** button next to the drug requested until the preferred choice displays on screen.

| -       |                        |                                                                                                    |                                                                                                    |         |                             |
|---------|------------------------|----------------------------------------------------------------------------------------------------|----------------------------------------------------------------------------------------------------|---------|-----------------------------|
| 0       | 🧈 Zestril 🔘            | Therapy                                                                                                    | Started                                                                                                    | Stopped | -                           |
| 8       | lisinopril<br>Add Note | 20 mg tablet - Take one tablet daily.                                                                                                    | 05/28/2020 by Provider                                                                                                    | -       |                             |
| وج<br>د |                        | elit change licepast from VA Fharmacy 10 AMU      Provider DAW Quantity     Wayne Best MD Q Vers 30 Tablets     *According to the Pharmacy                                                                   |                                                                                                    | at Deny | Approve 👻                   |
|         |                        | Prescribed<br>Zestril 20 mg tablet<br>Take one tablet daily.<br>30 Tablets - 18 efidi<br>Substitutions not allowed by prescriber (i.e. DAW)<br>Written 02/01/2017<br>Prescriber Note<br>Formulary Compliance | Requested from bast<br>LISINOPRIC 20 Mil FABLET<br>Take one cablet twice a day for 30 days,<br>60 Tablets : 3 Refills<br>Substitutions allowed<br>Written 02/01/2017<br>Pharmacist Note<br>Formulary Compliance |         |                             |
| ✓       | ✓ Managed at CCA       | Therapies O Prescribe New Therapy  Renew                                                                                                    |                                                                                                    | zt      | sued Rots $(\underline{i})$ |